# blue 🗑 of california

## https://www.blueshieldca.com/fad/home

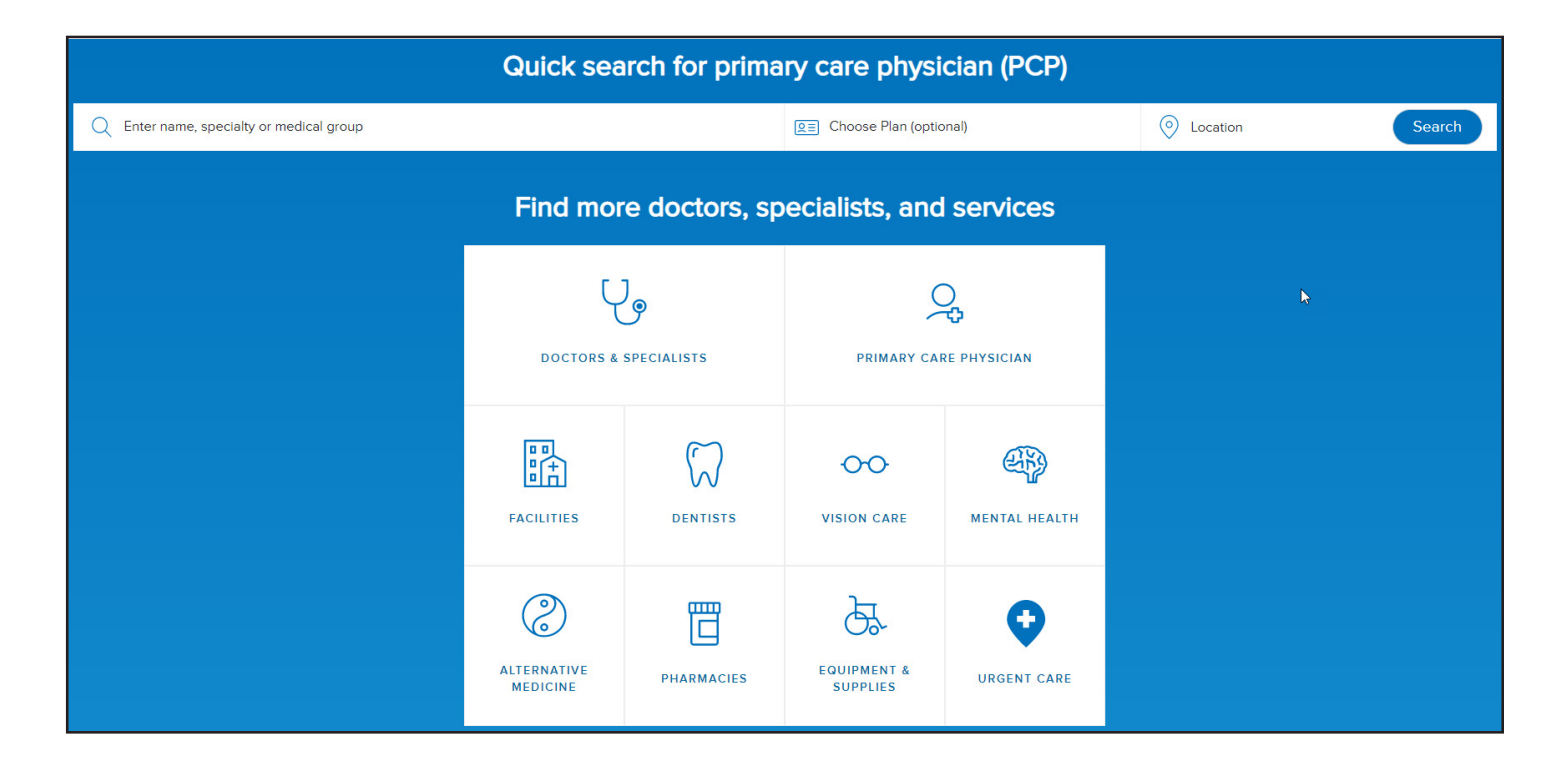

#### Quick search for primary care physician (PCP)

Enter Provider name, choose your plan (optional) and location of the provider. Hit "search" then select the provider you use.

### Step by Step Instructions

- 1. Select which type of provider to search. When searching for Hospitals, you would choose Facilities.
- 2. Continue as a guest. For members, click login and enter your username and password.
- 3. Enter the city and state, or the zip code, of the location to search.
- 4. Select a plan, select Year your coverage starts.
- 5. Choose plan type from the plan types listed below. Select Subplan. For Blue Shield direct plans, you would choose a subplan with OffEx for Covered CA plans, chose the subplan with + child Dental.
- 6. Select "Doctor Type" or "Doctor Name" to search.
- 7. To print a directory, click "Save Results" right above the first provider's name. Click the "Email" or "Download" preference below the "Save Results" title and click the blue oval "Download" button.
- 8. To choose a provider outside of CA, search the <u>Health Care Anywhere</u> website. Please note that if you select an HMO plan, only emergency services will be covered.

#### Plan Type:

Access: Small Business HMO Access+, then select the plan Local Access: Small Business HMO Local Access+, then select the plan Trio ACO: Small Business Trio HMO, then select the plan PPO: Small Business Full PPO, then select the plan Tandem PPO: Small Business Tandem PPO, then select the plan